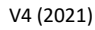

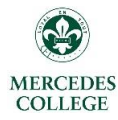

## Parent Access – New users

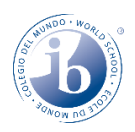

#### \*Existing users, please refer to page 2:

Parent Access – Logging in

Manage Bac The Team at Faria Systems Inc.

If you are a new user to the ManageBac system, a welcome email should have been delivered to the email address you have provided to the College. Please check your junk/spam email folders if nothing has arrived.

**<u>\*Note</u>:** Each user must have their own individual email address to access the system. If both parents wish to have access, then 2 email addresses need to be provided to the College.

\*In the event that you have only provided a single email address, ManageBac will have granted access to the first parent listed on Synergetic.

 You should receive an email that looks like the picture below. Please select "click to set password" (circled) to set up your account.

| Welcome to<br>ManageBac                 |                       |  |  |  |  |  |  |
|-----------------------------------------|-----------------------|--|--|--|--|--|--|
| Dear Mercedes,                          | Need Use 2            |  |  |  |  |  |  |
| Your student account has been created.  | G Need Help?          |  |  |  |  |  |  |
|                                         | Check-out our         |  |  |  |  |  |  |
| Important Account Information           | online help tutorials |  |  |  |  |  |  |
| Login:                                  | Email us:             |  |  |  |  |  |  |
| youremail@mercedes.catholic.edu.au      | Setup & Support:      |  |  |  |  |  |  |
| Please click the link below to set your | support@managebac.com |  |  |  |  |  |  |
| Click to set password                   | Call us:              |  |  |  |  |  |  |
| password                                | +1 866 297 7022       |  |  |  |  |  |  |
| Your school address:                    | +44 208 133 7489      |  |  |  |  |  |  |
| https://mercedes.managebac.com          | +852 8175 8152        |  |  |  |  |  |  |
|                                         | +61 2 8006 2335       |  |  |  |  |  |  |
| Thanks for choosing ManageBac!          |                       |  |  |  |  |  |  |
| Sincerely,                              |                       |  |  |  |  |  |  |
|                                         |                       |  |  |  |  |  |  |

2. You should now be taken back to the ManageBac login page and be asked to enter a new password. The password needs to be a combination of characters, capitalization, numbers and/or symbols. You need the third box to turn green. This will indicate to you that your password is secure enough. You will then need to retype it to confirm it.

| Welcome                                                                  |                                                                                                    |
|--------------------------------------------------------------------------|----------------------------------------------------------------------------------------------------|
| ust provide a p                                                          | an password below to reset your                                                                                                    |
| oassword.                                                                | ew password below to reset your                                                                                                    |
| New Password                                                             |                                                                                                    |
|                                                                          |                                                                                                    |
| Enter a strong p<br>words or a comi<br>numbers or sym<br>/ou see a green | assword by using four common randor<br>bination of characters, capitalisation an<br>ibols. The password will not save until<br>box. |
| Confirm New Pa                                                           | ssword                                                                                                    |
|                                                                          |                                                                                                    |

**3.** Click "**Set Password**" when you are done, and you will be taken to your ManageBac homepage where you can begin to review student progress.

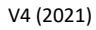

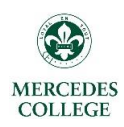

# Parent Access – Logging in

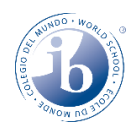

To log onto ManageBac, please navigate to this website: <u>https://mercedes.managebac.com/login</u>

Alternatively, you can google "Mercedes ManageBac" and it should be the first search entry, which should take you to this landing page:

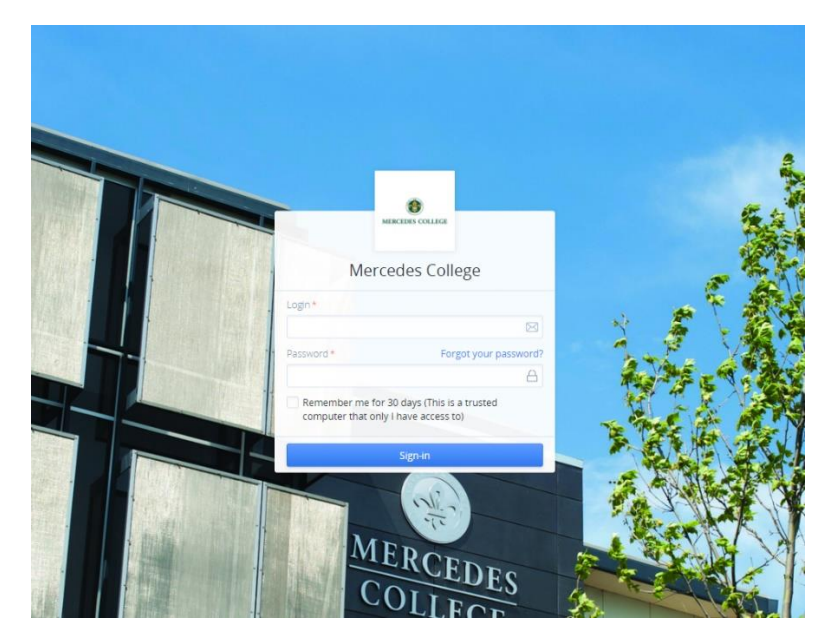

#### If you have forgotten your password:

1. Please click the blue "Forgot your password"

link that appears on screen.

2. Enter the email address you use for ManageBac and then click "Send reset email".

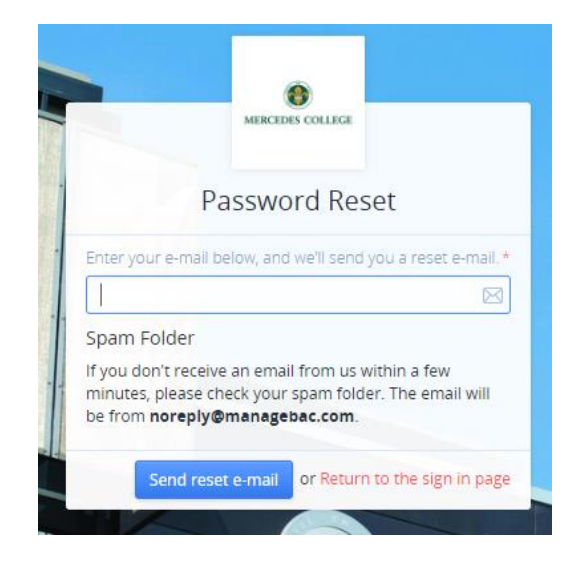

\*Note: After sending your reset email, it is recommended you close the browser. When you hit the link in the password reset email (indicated below), it will open in a new window. This should avoid your reset email taking you back to your standard login page and any possible caching issues.

**3.** Go to your email inbox and open the reset email from ManageBac.

(You may need to look in your junk/spam folder)

**4.** Click the **blue** "click here" link in the email.

| ManageBac Notification                                                                |
|---------------------------------------------------------------------------------------|
| Password Reset Request                                                                |
|                                                                                       |
| Please <u>click here</u> to reset your password.                                      |
| Please keep your password safe to prevent unauthorized access.                        |
| /ou can login to your ManageBac school account at:<br>https://mercedes.managebac.com/ |
| incerely,<br>Mercedes College                                                         |
| his was an automatically generated e-mail. Please do not reply to this address.       |
|                                                                                       |
| Delivered by ManageBag                                                                |

5. You should now be taken back to the ManageBac login page and be asked to enter a new password. The password needs to be a combination of characters, capitalization, numbers and/or symbols. You need the third box to turn green. This will indicate to you that your password is secure enough. You will then need to retype it to confirm it.

|                                                         | MERCEDES COLLEGE                                                                                                    |
|---------------------------------------------------------|----------------------------------------------------------------------------------------------------|
| Welcome                                                 |                                                                                                    |
| Just provide a ne<br>password.                          | w password below to reset your                                                                                             |
| New Password                                            |                                                                                                    |
|                                                         |                                                                                                    |
| Enter a strong pa                                       | assword by using four common random<br>ination of characters, capitalisation and<br>bols. The password will not save until |
| words or a comb<br>numbers or syml<br>you see a green l | DOX.                                                                                                    |

6. Click "Set Password" when you are done, and you will be taken to your ManageBac homepage where you can begin to review student progress.

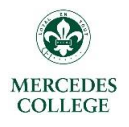

## Parent Access – Navigating Student Progress

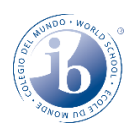

### **1.** The default view is **ACADEMICS**

This displays a list of subjects your child is enrolled in, and the teachers responsible for those classes. It also shows any current assignments that are being worked on. Click on a class to be taken to its page.

|                     |                                                                           |                     |                       |          | HOMEROOM ATTENDANCE              |
|---------------------|---------------------------------------------------------------------------|---------------------|-----------------------|----------|----------------------------------|
| GENERAL             |                                                                           |                     |                       |          | Present: 47/47                   |
| Academics           |                                                                           |                     |                       |          |                                  |
| Portfalio           | Classes in IB Wroten, Mars                                                |                     | Term viewer           | 0        |                                  |
| Calendar            | IB MYP Indonesian Phases 1, 2 (7) 1                                       |                     |                       | <b>O</b> |                                  |
| 2 Profile           | SEP Weekly Vocabulary Test Week 9 term 3                                  | Local Points: 20122 |                       |          |                                  |
|                     | 19 Formative Task O Thursday at 9:00 AM                                   |                     |                       |          |                                  |
| Blog                | 18 MYP GPS (7) 3                                                          |                     | If you have more than | 0        | Present                          |
| REFERENCE           | And No Tacks                                                              |                     | one child enrolled    |          | - 1000000                        |
| 🔀 Attendance        | No tasks are present in this class                                        |                     | one enna ennonea,     |          | HOME GROUP                       |
| Reports             |                                                                           |                     | you can rotate        |          |                                  |
| D Behaviour         | IB MYP Inspire (7) 3                                                      |                     | through them here.    |          | HOME GROUP TEACHER               |
| PARENT NOTICE BOARD | No Tasks                                                                  |                     |                       |          |                                  |
| ⑦ Overview          | No tasks are present in this class                                        |                     |                       |          |                                  |
| Calendar            | 📮 IB MYP Design (7) 3                                                     |                     |                       | 888      | KEY CONTACTS                     |
| 💬 Messages          | AUG Criterion A                                                           | A.                  |                       |          |                                  |
| Files               | 12 Summative Tack ③ Monday at 3:30 PM                                     | 8 8                 |                       |          | ssiakew@mercedes.catholic.edu.au |
|                     | CE ID MAD For Bab (7) 2                                                   |                     |                       | 000      | GUIDES                           |
|                     | B MYP English (7) 3                                                       |                     |                       | 000      | DP Parent Handbook               |
|                     | 20 The Fantastic Flying Books of Mr. Morris Lessmore -<br>Analysis (2019) | N/A                 |                       |          | PYP Parent Handbook              |
|                     | Summative, Short Film 🕒 Friday at 3:00 PM                                 | 1471                |                       |          |                                  |
|                     | B MYP Humanities (7) 3                                                    |                     |                       | 00       |                                  |
|                     | SEP Water Summative 🔾                                                     | A: B: C: D:         |                       |          |                                  |
|                     | 13 Summative Case study Friday at 5:00 PM                                 |                     |                       |          |                                  |
|                     | B MYP Mathematics (7) 3                                                   |                     |                       | 0 0      | (2) Help                         |
|                     | SEP Fractions Test                                                        | A: C:               |                       |          | The                              |

2. A class page shows current work being completed, as well as units of work, assessment charts, task details and supporting comments. The classes, units and progress by term can be cycled through from this page. Scroll to the bottom of the page for assessment progress.

**<u>\*Note</u>** Presently, there is no ability to view the full years work for a student.

| - Presidenti                                   | Class Overview                                                                                            |                                                                                                    |                                                                                                    | GROUP AND SUBJECT<br>Individuals and societies - Humanities |
|------------------------------------------------|----------------------------------------------------------------------------------------------------|----------------------------------------------------------------------------------------------------|----------------------------------------------------------------------------------------------------|-------------------------------------------------------------|
| Academics                                      | IB MYP Humanities (7) 3                                                                                   |                                                                                                    | Term 3 (current) January – December 2019                                                                                                    | TEACHERS                                                    |
| Portfolio                                      |                                                                                                    | Cycle through                                                                                                    | classes                                                                                                    |                                                             |
| Calendar                                       | SEP Water Summative 🗇                                                                                     | A B C D                                                                                                    | -14                                                                                                    |                                                             |
| Profile                                        | 13 Summative Case study Friday at 5:00 PM                                                                 | of work and un                                                                                                    | nit                                                                                                    |                                                             |
| Blog                                           |                                                                                                    | details by usin                                                                                                    | g these                                                                                                    |                                                             |
| REFERENCE                                      | Unit Details                                                                                              | arrows.                                                                                                    |                                                                                                    |                                                             |
| Attendance     Reports                         | Global Contexts                                                                                           | 🔗 Key Concepts                                                                                                    | Q Related Concepts                                                                                                    |                                                             |
| Behaviour                                      | Scientific and technical innovation                                                                       | Systems                                                                                                    | <ul> <li>Individuals and societies Integrated humanities</li> <li>Causality (cause and consequence)</li> <li>Sustainability</li> </ul>                                                                                      |                                                             |
| <ul> <li>Overview</li> <li>Calendar</li> </ul> | Sconceptual Understanding                                                                                 | E Statement of Inquiry                                                                                                   | ⑦ Inquiry Questions                                                                                                    |                                                             |
| © Messages<br>합 Files                          | systems need to be sustainable                                                                            | Scientific and technical innovation is required to sustain and improve<br>access to safe drinking water across the world | Investignment         How important is water for human development?           Access to water         Compared           Compared         Compared           Compared         How important is water for human development? |                                                             |
|                                                | 양 <sup>교</sup> Approaches to Learning                                                                     |                                                                                                    |                                                                                                    |                                                             |
|                                                | Communication                                                                                             |                                                                                                    |                                                                                                    |                                                             |
|                                                | I. Communication skills                                                                                   |                                                                                                    |                                                                                                    |                                                             |
|                                                | Reading, writing and using language to gather and communicate information     Write for different numoces |                                                                                                    |                                                                                                    | () Help                                                     |

V4 (2021)

**3.** If any tasks have been completed for the term, they will be listed towards the bottom of the class page you have selected.

**<u>\*Note</u>**: Summative work in the graphed section is indicated by SOLID colours. Formative work is indicated by semi-transparent columns made up of diagonal lines.

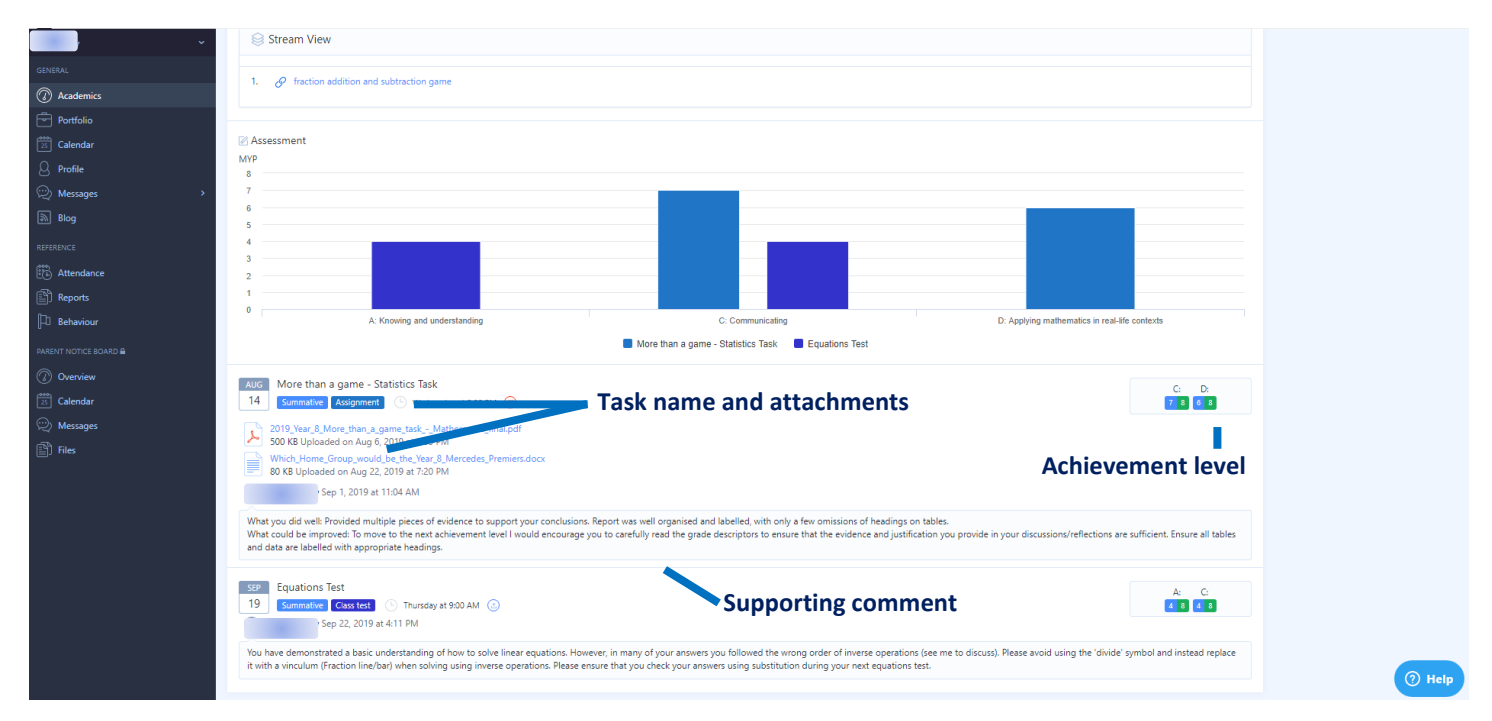

**<u>\*Note</u>**: There should be a comment listed for at least all summative tasks to accompany the grade. For any further clarification on student grades or progress, please feel free to email the subject teacher.

**4.** For MYP, you should also see a list of the current, and upcoming units. Clicking on these will provide further detail on the concepts, skills and inquiry questions being focused on in each unit.

| Units                                                                                                    |                     |                   |
|----------------------------------------------------------------------------------------------------|---------------------|-------------------|
| þearch unit by name                                                                                                    | Filter              | or Reset          |
| FEB     Playing with the unknown: Whole number manipulation     9 weeks       W1     Last updated by                                                                                                    | <b>0</b><br>Lessons | <b>0</b><br>Tasks |
| APR     Finding the value of an unknown () 10 weeks       W2     Last updated by () () () () () () () () () () () () ()                                                                                                    | 0<br>Lessons        | <b>0</b><br>Tasks |
| JUL     Lines, angles and polygons     5 weeks       WZ     Isat updated by                                                                                                    | 0<br>Lessons        | <b>0</b><br>Tasks |
| AUG Fractions; decimals and percentages () 5 weeks<br>W3 Last updated by (), 20                                                                                                    | <b>0</b><br>Lessons | <b>0</b><br>Tasks |
| Oct     Chance and Probability     9 weeks       W2     Image: Automatic and Automatic and | <b>0</b><br>Lessons | <b>0</b><br>Tasks |
| OCT     Measurement     4 weeks       W2     Last updated by C                                                                                                    | <b>0</b><br>Lessons | <b>0</b><br>Tasks |
| NOV     Transformations          ① 4 weeks        W3          □ Last updated by           □                                                                                                    | 0<br>Lessons        | <b>0</b><br>Tasks |

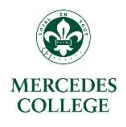

MERCEDES

# Parent Access – Locating Reports

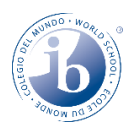

 Once logged into the system, hit *REPORTS* on the left-hand side. This will bring up a list of all reports from previous years and will show reports for Semesters 1 and 2 from 2019 onwards. They are all in PDF form. Simply click on the report you wish to view, and it will download a copy to your device.

| ×            |                                                                    |               |
|--------------|--------------------------------------------------------------------|---------------|
| GENERAL      | Reports                                                            |               |
| Academics    | Term Reports                                                       |               |
| Portfolio    | January – December 2019                                            |               |
| 🔀 Calendar   |                                                                    |               |
| O Profile    | Year_12_Trial_Examination_Report.pdf<br>Generated: August 13, 2019 |               |
| © Messages → | Vear_12_Semester_1_Report.pdf<br>Generated: July 3, 2019           |               |
| REFERENCE    | January – December 2018                                            |               |
| Attendance   | Vear_11_Term.4.Report.pdf<br>Generated: December 7, 2018           |               |
| P beneviour  | Vear_11_Report_Term_3_34004.pdf<br>Generated: September 28, 2018   |               |
|              | Year_11_Report_Term_2_pdf<br>Generated: July 11, 2018              |               |
| Calendar     | Vear_11,Report_Term_1.pdf                                          |               |
| <br>         | Generated: April 13, 2018                                          |               |
| Files        | January – December 2017                                            |               |
|              |                                                                    |               |
|              | Parent Access – Calendar View                                      | NUNDO - WORLS |

# The Calendar view can quickly show you all upcoming events and deadlines that are relevant to your child. Simply hit *CALENDAR* on the left-hand side to bring up a list of upcoming events and deadlines.

| GEN          | FRAL                                  | Calendar                                                                      |                                                                                                    |                                            |          |        |        |         | EVENTS ON YOUR OWN CALENDAR<br>If you use Apple iCal, Mozilla Calendar, or any<br>other programme that fully supports the |
|--------------|---------------------------------------|-------------------------------------------------------------------------------|----------------------------------------------------------------------------------------------------|--------------------------------------------|----------|--------|--------|---------|----------------------------------------------------------------------------------------------------|
| 0            | Academics                             | Next 2 weeks                                                                  |                                                                                                    |                                            |          |        |        |         | iCalendar standard, you can subscribe to these<br>events in iCalendar format.                                             |
| 1000         |                                       | Wednesday                                                                     | Thursday                                                                                                    | Friday                                     | Saturday | Sunday | Monday | Tuesday | 🛅 Subscribe to Ethan's Calendar                                                                                           |
| ्<br>ष<br>्र | Calendar<br>Messages >                | Today<br>2PM World War Two essay 👔                                            | 26<br>9AM Oral on Teenage issues using<br>3 photos - This must be taken by<br>Thursday <b>()</b>                             | 27<br>12:45PM Summative Assessment<br>4 () | 28       | 29     | 30     | 1       |                                                                                                    |
| REFE         | Blog                                  | 2                                                                             | 3                                                                                                    | 4                                          | 5        | 6      | 7      | 8       |                                                                                                    |
| 50<br>13     | Attendance<br>Reports                 | Upcoming Events or D                                                          | eadlines                                                                                                    |                                            |          |        |        |         |                                                                                                    |
| μ            | Behaviour                             | 25 Essay 🕒 Today at 2                                                         | 200 PM                                                                                                    |                                            |          |        |        |         |                                                                                                    |
|              | NT NOTICE BOARD &                     | SEP         Oral on Teenage iss           26         Oral         Thursday at | Stall     Oral on Teenage issues using 3 photos - This must be taken by Thursday ①       26     Orall     ① Thursday 1900 AM |                                            |          |        |        |         |                                                                                                    |
| 5<br>Q       | Calendar<br>Messages                  | SEP Summative Assessn<br>27 Reflection S Fri                                  | nent 4 🕖<br>day at 12:45 PM                                                                                                  |                                            |          |        |        |         |                                                                                                    |
| ľ            | Files                                 |                                                                               |                                                                                                    |                                            |          |        |        |         |                                                                                                    |
|              |                                       |                                                                               |                                                                                                    |                                            |          |        |        |         |                                                                                                    |
|              |                                       |                                                                               |                                                                                                    |                                            |          |        |        |         |                                                                                                    |
|              |                                       |                                                                               |                                                                                                    |                                            |          |        |        |         |                                                                                                    |
|              |                                       |                                                                               |                                                                                                    |                                            |          |        |        |         |                                                                                                    |
| https:/      | //mercedes.managebac.com/parent/calen | dar                                                                           |                                                                                                    |                                            |          |        |        |         | (?) Help                                                                                                    |

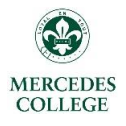

# Parent Access – Changing Details

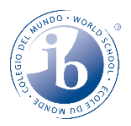

By clicking your name in the top right-hand corner, you have the ability to change and update the following required information:

- a) Name
- b) Email address
- c) Password

All other fields on this page are optional and can remain blank.

You also have the User interface language as well. After clicking on your name, refer to the right-hand side of the screen, where you will see a dropdown box labelled UI LANGUAGE.

Click on it to select from the following languages:

English (عربی) Arabic Chinese (Traditional) (中國傳統的) Chinese (Simplified) (简体中文) Spanish (Español)

French (Français)

Japanese (日本語)

3. Hit the **blue SAVE** box at the bottom of the screen. This will take you back to your home screen, which should now be converted to your chosen language.

| × .                 | 2 March 1997         |               |                 |                |             | PROFILE PHOTO                                 |
|---------------------|----------------------|---------------|-----------------|----------------|-------------|-----------------------------------------------|
| GENERAL             | Nathan Holdinghausen |               |                 |                |             |                                               |
| Academics           | First Name*          |               | Middle Name     | Preferred Name |             | NH                                            |
| Portfolio           | Nathan               |               |                 |                |             |                                               |
| Calendar            | Last Name*           |               | Other Name      |                |             | Helevel Dhate                                 |
| Q Profile           | Holdinghausen        |               |                 |                |             | Opioad Prioto                                 |
| 👳 Messages >        | Salutation           | Date of Birth | Gender          |                |             | CHANGE PASSWORD                               |
| Blog                | \$                   | <b>#</b>      |                 |                | 0           | Change password                               |
|                     | 1st Language         |               | 1st Nationality |                |             | UI LANGUAGE                                   |
| CO                  |                      | 0             |                 |                | 0           | English                                       |
| E Attendance        | Add Language         |               | Add Nationality |                |             | Spanish                                       |
| E Keports           | Contract Dataila     |               |                 |                |             | Arabic<br>French                              |
| -U Behaviour        | E-mail*              |               | Country         |                |             | Chinese (Simplified)<br>Chinese (Traditional) |
| PARENT NOTICE BOARD |                      |               |                 |                | 0           | Japanese                                      |
| Overview            | Mobile Phone         |               | Address         |                |             |                                               |
| Calendar            | * +61 412 345 678    |               |                 |                |             |                                               |
| 🙊 Messages          | Home Phone           |               | Address II      |                |             |                                               |
| Files               | * +61 412 345 678    |               |                 |                |             |                                               |
|                     |                      |               | City            | State/Province | Postal Code |                                               |
|                     |                      |               |                 |                |             |                                               |
|                     |                      |               |                 |                |             |                                               |
|                     | Work Details         |               | Country         |                |             |                                               |
|                     |                      |               | Country         |                | 0           |                                               |
|                     | Employer             |               | Address         |                |             |                                               |
|                     | Employer             |               | Address         |                |             |                                               |
|                     | E-mail               |               | Address II      |                |             |                                               |
|                     |                      |               | Additess II     |                |             |                                               |
|                     | Work Phone           | Fax           | City            | State/Province | Postal Code | (?) Help                                      |